# 广西壮族自治区 工程建设投标银行保函 申请人操作手册

版本号: GXLZ20210624V1.0

| <br> |
|------|
|      |
|      |
|      |
|      |
|      |
|      |

| 申请操作流程1                                              |
|------------------------------------------------------|
| 一、企业用户登录 1<br>- 选择保证全缴纳方式 3                          |
| 三、远许休证金级的方式 ······· ······ ······· ······ ····· ···· |
| 四、下载保函 15                                            |
| 注销操作流程17                                             |
| <ul> <li>一、注销规则</li></ul>                            |
| 四、重新中項 · · · · · · · · · · · · · · · · · · ·         |
| 一、自助申请柜网通功能                                          |

数广电子保函技术联系人:杨工 18878833415

# 申请操作流程

#### 一、企业用户登录

投标人进入广西柳州公共资源交易平台网站(<u>http://ggzy.</u> jgswj.gxzf.gov.cn/lzggzy/),登录公共资源交易平台系统。

| 全国公共资源交易<br>Liuzhou Public Resou | B平台(广西・柳州)<br>rces Trading Platform |
|----------------------------------|-------------------------------------|
| □ 公共资源交易                         | 平台系统统一登陆入口                          |
| 支易信                              | <b>A</b>                            |
| 工程建设 政府采购 国有产权 土地矿权              | 请输入关键字    Q                         |
| 【图例一】登录广西・柳州公共                   | 共资源交易中心网站,点击"公                      |
| 共资源交易平台系                         | 统统一登陆入口"                            |

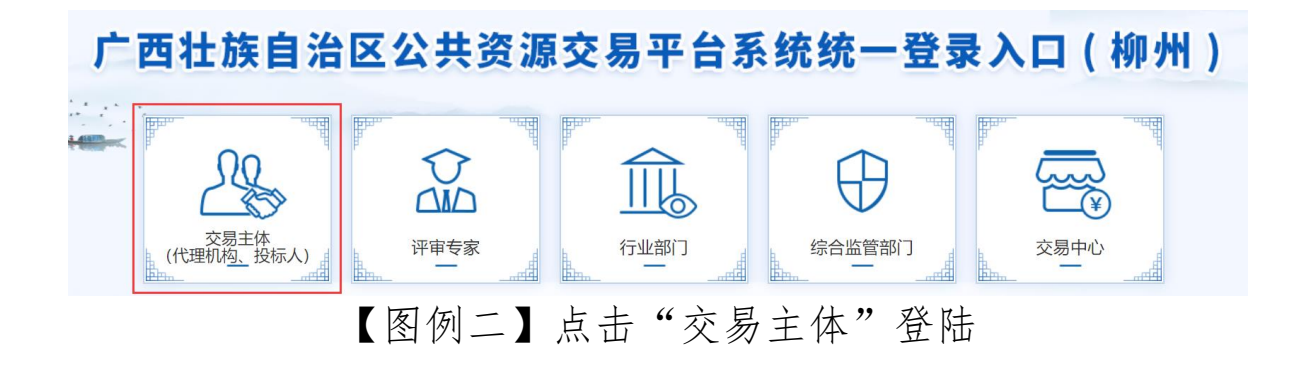

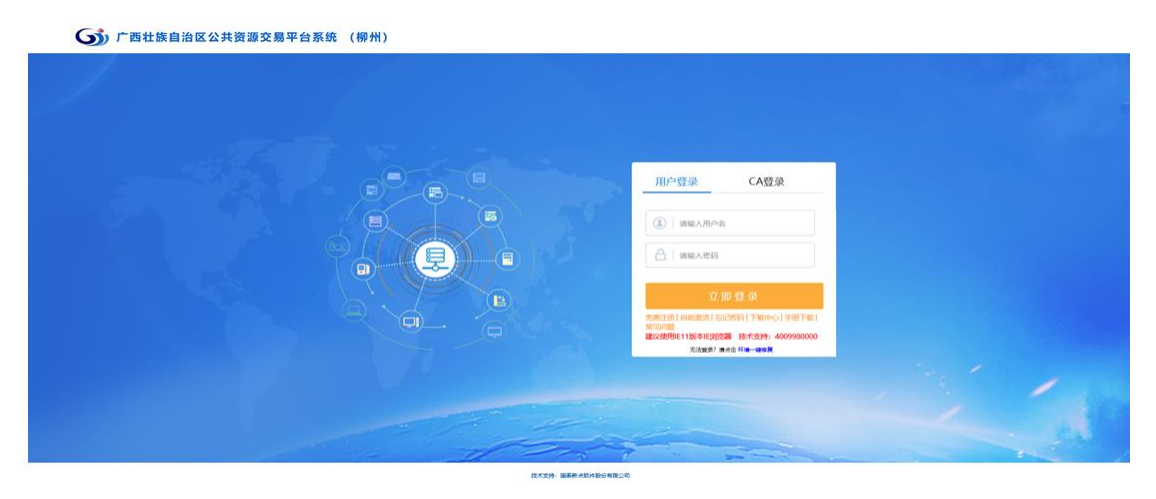

### 【图例三】登录广西壮族自治区公共资源交易平台系统(柳

州)

### 二、选择保证金缴纳方式

在【我的项目】,点击【操作】按钮,选择【**保证金缴** 纳】,进入保函类型选择页面。

| - | 一月四杠映自治医公共黄源电子交易系统(柳州) |             |       | 招联公告 我的项目 中标项目 自建主体信 | · · · ·                               |
|---|------------------------|-------------|-------|----------------------|---------------------------------------|
|   | 公務状态: 金郎 -             | 项目类型: 主部 ·  | 关键字:  |                      | 0.888                                 |
| * | 項目銘称:                  | sjag≵stit ≎ | 项目类型: | 項目金額(万元) ○ 开行政制) ○   | · · · · · · · · · · · · · · · · · · · |
| Ŧ |                        |             |       | 10.                  | Q 🖗                                   |
|   | <b>\$</b>              |             |       |                      |                                       |

【图例四】点击想要缴纳保证金项目的"操作"按钮

| 现于电子保险化电路经济地理成 |          |                   |              |  |  |  |
|----------------|----------|-------------------|--------------|--|--|--|
| 项目管理           |          | 🔲 已完成 📕 进行中 🔲 未完成 | 高开标还有 0 天    |  |  |  |
| 标前阶段           | 2. 投标阶段  | 定标后阶段             | 北和开标二座 16:00 |  |  |  |
|                |          |                   |              |  |  |  |
| ✓ 招标文件领取       | 上传投标文件   | 1 结果通知书直看         |              |  |  |  |
|                |          |                   | AS\$2300018  |  |  |  |
| ! 答疑澄清文件领取     | ! 评标澄清回复 |                   |              |  |  |  |
|                |          |                   |              |  |  |  |
| ! 控制价文件领取      | ! 保证金缴纳  |                   |              |  |  |  |
|                |          |                   |              |  |  |  |
| ! 招标清单领取       |          |                   |              |  |  |  |
|                |          |                   | 提问 异议        |  |  |  |
| ! 清单补遗领取       |          |                   |              |  |  |  |
|                |          |                   |              |  |  |  |
| ! EE#65405402  |          |                   |              |  |  |  |
|                |          |                   |              |  |  |  |
|                |          |                   |              |  |  |  |
|                |          |                   |              |  |  |  |
|                |          |                   |              |  |  |  |
|                |          |                   |              |  |  |  |
|                |          |                   |              |  |  |  |

### 【图例五】点击"保证金缴纳"

|                                                                                                    | 87679868  |                                   | AT AT A                    |
|----------------------------------------------------------------------------------------------------|-----------|-----------------------------------|----------------------------|
| 标前阶段                                                                                                    | treating: | 空标后阶段                             | ◎开标还有●天<br>北海开标二室 16:00    |
|                                                                                                    | ! 上传投版文件  | 1 结束通知书宣音                         | 在线文件查看<br>项目查看<br>首 44里湖知時 |
| !         起始的文件初取           !         16标清单印取           !         16标清单印取           !         消佈补透闭取           !         調佈补透闭取 | 保证金数纳方式   | ×<br>要求喇叭牛酒目所变持<br>做你用式<br>通<br>N |                            |
|                                                                                                    |           |                                   |                            |

【图例六】在保证金缴纳方式中选择"电子保函"

|                     | 8/16/14/6428  |                   |                      |
|---------------------|---------------|-------------------|----------------------|
| 项目管理                |               | 🔲 已完成 📕 进行中 🔲 未完成 | 高开标还有 <sup>0</sup> 天 |
| 标前阶段                | 2 投幕阶段        | 定标后阶段             | 北海开标二室 16:00         |
|                     |               |                   |                      |
| ✓ 招标文件领取            | 上传投标文件        | 1 结果通知书查看         |                      |
|                     |               |                   | 📑 結果通知书              |
| 1 答班澄清文件领取          | 1 评标澄清回复      |                   |                      |
|                     |               |                   |                      |
| 1000000000          |               |                   |                      |
| 1 STRUCKITOOK       | 电子保函          | ×                 |                      |
|                     | 重要提醒:请根据招标文件编 | 认是否支持电子保固方式!      |                      |
| I 30440046400 SOLDK | 是             | <b>否</b>          |                      |
|                     |               |                   | 提问并以                 |
| 清单补遗领取              |               |                   |                      |
|                     |               |                   |                      |
| ! 图纸领取              |               |                   |                      |
|                     |               |                   |                      |
|                     |               |                   |                      |
|                     |               |                   |                      |
|                     |               |                   |                      |
|                     |               |                   |                      |
|                     |               |                   |                      |

【图例七】需要投标人根据招标文件约定,确认项目是否支持电子保函方式缴纳保证金

|            | 87479483        |                                                                                                    |              |
|------------|-----------------|----------------------------------------------------------------------------------------------------|--------------|
| 项目管理       |                 | 🔲 已完成 📕 进行中 🔳 未完成                                                                                               | 高开标还有0天      |
| 标前阶段       | 投标阶段            | 定标后阶段                                                                                                    | 北海开标二室 16:00 |
|            |                 |                                                                                                    |              |
| ✓ 招标文件领取   | 上传投标文件          | ! 结果通知书查看                                                                                                    |              |
|            |                 |                                                                                                    | □ 结果通知书      |
| ! 答疑澄清文件领取 | ! 评标澄清回复        |                                                                                                    |              |
|            |                 |                                                                                                    |              |
| ! 控制价文件领取  | 1 回行金鄉曲<br>电子保函 | ×                                                                                                    |              |
|            | 数广电             | 子保岛                                                                                                    |              |
| ! 招标清单领取   |                 | the second second second second second second second second second second second second second second second se |              |
|            |                 |                                                                                                    | 提问异议         |
| ! 清单补遗领取   |                 |                                                                                                    |              |
| 1 morety   |                 |                                                                                                    |              |
| ! 盛然我领权    |                 |                                                                                                    |              |
|            |                 |                                                                                                    |              |
|            |                 |                                                                                                    |              |
|            |                 |                                                                                                    |              |
|            |                 |                                                                                                    |              |
|            |                 |                                                                                                    |              |
|            |                 |                                                                                                    |              |

### 【图例八】点击"数广电子保函"

|                                                                                                    |                           | 🔲 CAM 📕 MAT 🔲 #AM                                                            | 高开级还有0天          |
|----------------------------------------------------------------------------------------------------|---------------------------|------------------------------------------------------------------------------|------------------|
| sinere >                                                                                                    | 21066421                  | 主际后阶段                                                                        | 12967165二变 16:00 |
| ✓ 招标文件被取                                                                                                    | 1 上侍报杨文件                  | 1 病果通知书直看                                                                    |                  |
| <ol> <li>算解整量确文件初取</li> <li>算 经制价文件初取</li> </ol>                                                                                                    | !<br>(中标题用图案<br>)<br>(現依  | X                                                                            | Marako B         |
| <ol> <li>第一部分子 (1)</li> <li>第一部分子 (1)</li> <li>第一部分子 (1)</li> <li>第一部分子 (1)</li> <li>第一部分子 (1)</li> <li>第一部分子 (1)</li> <li>第一部分子 (1)</li> <li>第一部分子 (1)</li> <li>第一部分子 (1)</li> <li>第一部分子 (1)</li> <li>第一部分子 (1)</li> <li>第二部分子 (1)</li> <li>第二部分子 (1</li></ol> | ② 市内市内部18月10日<br>市市交易平台系統 | 8月 「「西北国商油区公共<br>●西田線会)<br>■四日線会)<br>「「日本日本日本日本日本日本日本日本日本日本日本日本日本日本日本日本日本日本日 | 提问 辩文            |
| !<br>图纸的取                                                                                                    |                           |                                                                              |                  |

# 【图例九】点击"确定", 跳转至 "数广电子保函"服务页面

| 1 | 广西壮族 | 族自治区数广电子保函系统          |    |      |     |       |   |  |
|---|------|-----------------------|----|------|-----|-------|---|--|
| 係 | 民國类型 |                       |    |      |     |       |   |  |
|   |      | 保险保函银行保               | ×i |      |     |       |   |  |
|   | 出函机构 | (以下仅展示支持的银行)          |    |      |     |       |   |  |
|   |      | <b>松</b> 招商銀行         |    |      |     |       |   |  |
|   |      | 保证金承保无上限              |    |      |     |       |   |  |
|   |      | 费率: 0.7% (最低保费: 500元) |    |      |     |       |   |  |
|   |      |                       |    |      |     |       |   |  |
|   |      |                       |    | 取消   | 确定  | I     |   |  |
| - |      | 【图例                   | +] | 选择保函 | 的类型 | "银行保函 | " |  |

| 友 广西壮族自治 | 台区数广电子保密                                                       | 系统                      |         |           | 申请保函      | 订单管理 | 用户中心 |
|----------|----------------------------------------------------------------|-------------------------|---------|-----------|-----------|------|------|
|          | 1<br>完善基本                                                      | 信息                      |         | 2<br>确认信息 | - 3<br>完成 |      |      |
| 出函机构 •   |                                                                |                         |         |           |           |      |      |
| Bă       | <b>招商銀</b><br>CHINA MERCINANUS<br>保证金承保无上限<br>武: 0.7%(最低保费: 50 | <b>行</b><br>NANK<br>0元) |         |           |           |      |      |
| 经办人信息 0  |                                                                |                         |         |           |           |      |      |
|          | 姓名: 请输入经                                                       | )人姓名                    |         |           |           |      |      |
| 19       | <b>戶机号码:</b> 请输入经                                              | )人手机号码                  |         |           |           |      |      |
|          | *验证码: 请输入右                                                     | 明金证码                    | 3778    |           |           |      |      |
| * 181    | <b>曾验证码:</b> 请输入手                                              | 心脸证码                    | 获取手机验证码 |           |           |      |      |
|          |                                                                |                         |         |           | 应付金额总     | 保费:¥ |      |
|          |                                                                |                         |         |           | 上一步       | 臌    |      |

# 【图例十一】选择出函机构"招商银行",填写"经办人信息",点击"提交"

| 🥭 广西壮族自治区数广电子保函系统                                                               | i                                                                                                    |               | 中語保險 订州管理                                                                                                    | 甩户中心 |
|---------------------------------------------------------------------------------|----------------------------------------------------------------------------------------------------|---------------|----------------------------------------------------------------------------------------------------|------|
|                                                                                 |                                                                                                    | •             |                                                                                                    |      |
| <b>U</b> -                                                                      |                                                                                                    | 2             |                                                                                                    |      |
| 元音量个信息                                                                          | 985.<br>                                                                                                    |               | 375,736                                                                                                    |      |
| 已是整理是<br>1、需如尽快吃成支付、支付时间能过保证金增<br>2、已完成支付,请告主期等历题(反付完成<br>3、积免成支付后本出品。高权时期系在投资器 | 的載止时间会导致无效标:<br>请最心等待:勿重复至付:)<br>: 18878833415(同说信)(受付完成后请数心等行                                                                                                    | 91 初國第20付1 )  |                                                                                                    |      |
| 标段信息                                                                            |                                                                                                    |               |                                                                                                    |      |
| *项目类型:                                                                          | 建设工程                                                                                                    | "保证全金额:       | 100                                                                                                    |      |
| *投际有效期                                                                          | sit                                                                                                    |               |                                                                                                    |      |
| 投标人企业基本信息                                                                       |                                                                                                    |               |                                                                                                    |      |
| *企业名称                                                                           | Division of which                                                                                                    | *投标人统一社会信用代码: | and a second second sec |      |
| *开户银行.                                                                          |                                                                                                    | *账户号码:        | 100000000000000000000000000000000000000                                                                                                    |      |
| 保函类型                                                                            |                                                                                                    |               |                                                                                                    |      |
| *保函类型                                                                           | 银行保函                                                                                                    |               |                                                                                                    |      |
| * យាមហាស                                                                        | <b>花商銀行</b> (RAN MERCHANN BOOK)     (現低保護: 500元)                                                                                                    |               |                                                                                                    |      |
| 经办人信息 ●                                                                         |                                                                                                    |               |                                                                                                    |      |
| 姓名                                                                              | and the second second se |               |                                                                                                    |      |
| *手机号                                                                            | 10000070                                                                                                    |               |                                                                                                    |      |
|                                                                                 |                                                                                                    |               |                                                                                                    |      |
|                                                                                 |                                                                                                    |               | 保責:¥<br>应付金额总计:¥■                                                                                                    |      |
|                                                                                 |                                                                                                    | (             | 上一步 輸入并支付                                                                                                    |      |

# 【图例十二】确认相关信息后,点击"确认并支付",系统审核 通过后,按照银行银行机构要求,逐步完成保函开立

三、开立银行保函

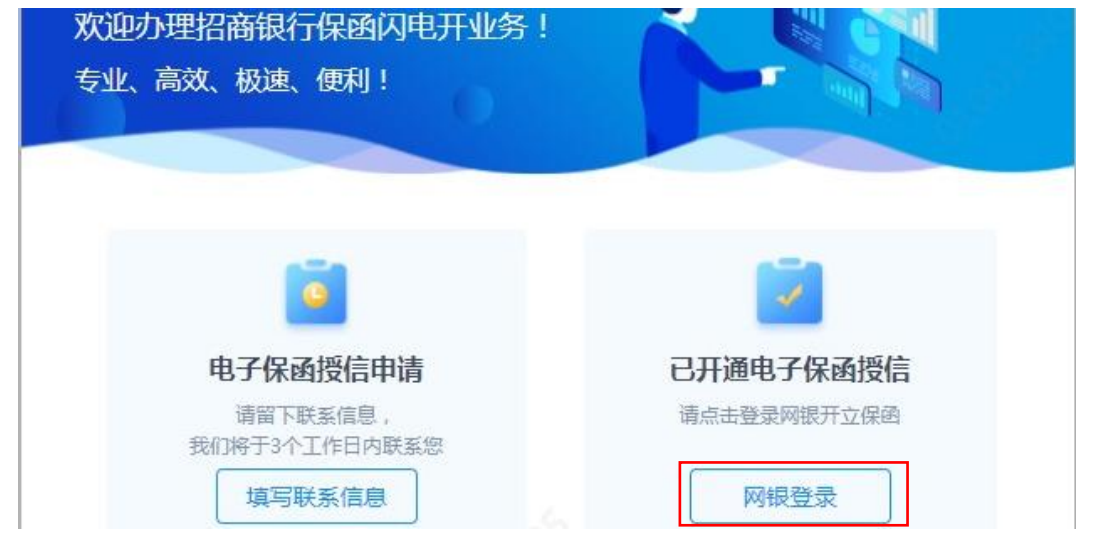

【图例十三】申请人在弹出界面中点击"网银登陆"。若未在招 商银行开户,请点击左方"填写联系信息"

(1) 经办步骤

|                  | <b>商銀行</b> 企             | 业银行U-B | Bank | 02020 |                                                                    |                                              |                       |          | Š        | 3     |    |
|------------------|--------------------------|--------|------|-------|--------------------------------------------------------------------|----------------------------------------------|-----------------------|----------|----------|-------|----|
| 系統管理<br>当前位置: 国内 | 企业APP 報企直联管理<br>3保函》保函申请 | 账务查询   | 待办   | 融资业务  | 国内保函<br>保函申请<br>查询                                                 | 自助缴费                                         | 发票云                   | 企业服务     | 春区       | 招豆    | 款則 |
|                  |                          |        |      |       | 撤销<br>保证金管理<br>保函接收管理<br>闪电开数据风控                                   | 授信申请                                         |                       |          |          |       |    |
|                  |                          |        |      |       | <ul> <li>请选择</li> <li>● 申請</li> <li>目前支持</li> <li>及 "专项</li> </ul> | <b>(保函申)</b><br>(闪电开保函<br>申请"30007<br>授信"项下投 | <b>青模式</b><br>动以下(含): | 全额保证金质排  | 甲" 非融资性保 | 函 , 以 |    |
|                  |                          |        |      |       | ○ 申诫<br>除 "闪电                                                      | ──般保函<br>开保函"以外                              | 的所有保函类                | 經 , 在此申请 | 载屏       | 确定    |    |

【图例十四】申请人使用经办 KEY 登录网银,在导航栏处点击 "国内保函"—"保函申请",选择"申请闪电开保函"

| 国内保函>国内保函>               | 保密申请                                                       |                               |          |                    |     |
|--------------------------|------------------------------------------------------------|-------------------------------|----------|--------------------|-----|
| <b>申</b><br>仅支持申请"1000万元 | <b>清闪电开保函 中</b> 語<br>以下(含)全额保证金质明"类保函。 除"闪电开保函"以<br>在磁快速生效 | <b>青一般保函</b><br>外的所有保函类型,在此申请 |          |                    |     |
| ● 保密信息                   | 2 手续费信息                                                    | 3 申请信息                        |          | 收信息 ⑤ 抵/质押物品名称及权   | 属价值 |
| 申请审核资格 🔮                 | 征信情况审核完毕,请您继续完成保密申请。                                       |                               |          |                    |     |
| 保函信息                     |                                                            |                               |          |                    |     |
| 请选择                      | ● 纸质保函 ○ 电子保函 🕗                                            |                               | * 业务模式   | 无审批模式 ▼            | ]   |
| * 保函文本                   | 自行上传保函文本                                                   | 0                             | * 保函类型   | 请选择 ▼              | ]   |
|                          | ◎ 上传保路文本 支持扩展名: .doc、.docx、单个限制<br>500MB以内                 |                               | * 保函属性   | 独立保密               | ]   |
| * 受益人名称                  | 请输入受益人名称 (一般为您的交易对手)                                       | ]                             | *保函盖章    | 请选择▼               | 0   |
| ★ 保函金額                   | 0.00                                                       | 零元整                           | * 被担保人名称 | 请输入被担保人名称 (一般为申请人) |     |
| 招标/合同日期                  | 请选择招标/合同日期 📋                                               | ]                             | ★标书/合同编号 | 请输入与受益人签订的标书/合同编号  | ]   |
| ★ 保证事项                   |                                                            | ]                             | * 担保失效日期 | 请选择担保失效日期          | ]   |

【图例十五】进入"申请闪电开保函"页面。在该页面上,企 业选择"电子保函",通过点击"导入第三方平台申请"按钮导 入数广电子保函申请数据

| 保函信息 导入第三 | 方平台申请                |   |     |          |                  |     |     |
|-----------|----------------------|---|-----|----------|------------------|-----|-----|
| 请选择       | ○ 纸覧保函 💿 电子保函        |   |     | * 业务模式   | 无审批模式            | 査模式 | 査余额 |
| * 推送至     | 推送至                  | • |     | *保函类型    | 请选择              |     | •   |
| * 受益人名称   | 请输入受益人名称 (一般为您的交易对手) |   |     | *保函属性    | 独立保函             |     | •   |
| * 保函金额    | 0.00                 |   | 零元整 | * 被担保人名称 | 请输入被担保人名称 (一般为申诉 | 与人) |     |
| 招标/合同日期   | 请选择招标/合同日期           |   |     | *标书/合同编号 | 请输入与受益人签订的标书/合同  | 编号  |     |
| * 保证事项    | 请选择                  | • |     | * 担保失效日期 | 请选择担保失效日期        |     |     |
|           |                      |   |     | 到期是否自动注销 | ● 是 ○ 否          |     |     |

【图例十六】选择"电子保函",点击"导入第三方平台申请" 按钮导入数广电子保函申请数据

|      |          |      |          | 第三方平台 | 台申请列表 |         |            |    | ×  |   |
|------|----------|------|----------|-------|-------|---------|------------|----|----|---|
| 起始日期 | 20201003 | 结束日期 | 20201103 |       | 标书编号  | 请输入标书编号 | <u>l</u> , | 查询 |    |   |
|      |          |      |          |       |       |         |            |    |    |   |
|      |          |      |          |       |       |         |            |    |    |   |
|      |          |      |          |       |       |         |            |    |    |   |
|      |          |      |          |       |       |         |            |    |    |   |
| 联系客服 |          |      |          |       |       |         |            | 导入 | 关闭 | 6 |

【图例十七】进入"第三方平台申请页面"后,企业可通过时 间范围查询该时间段内在数广电子保函申请的保函订单,在 "起始日期""结束日期"中输入时间(标书编号不用填写), 点击"查询",即可出现申请信息

| 台日期 | 20201101 | 二 结   | 束日期 2020110             | )3 💼      | 标书编号 请输入    | 入标书编号        | 查询         |    |   |
|-----|----------|-------|-------------------------|-----------|-------------|--------------|------------|----|---|
|     | 保函类型     | 保函属性  | 被担保人名称                  | 受益人名称     | 标书/项目/合同    | 保函金额         | 保证事项       | 操作 |   |
| 0   | 投标保函     | 独立保函  | 48000.                  | 49.158    | 22222666666 | 5,000,000.00 | 铁路招标       | 删除 | ^ |
| 0   | 2010     | 1000  | Execution in the second | ROUG-     | Y180000     | 279,000,00   | more t-    | 删除 |   |
| 0   | 5688     | 10250 | 1000001-2               | RM.       | googleatert | 525          | THRMOM     | 删除 |   |
|     | 101000   | 10000 | NMARK.                  | midrageh. | 44000 - /2_ | 1000000      | querestro. | 删除 |   |

【图例十八】找到对应项目后点击"导入",系统自动导入基础 信息

| 1 保密信息    | 2 手续费信息                              | ③ 申请信息    | ④ 抵/质钾物品名称及权属价值                                                  |
|-----------|--------------------------------------|-----------|------------------------------------------------------------------|
| 申请审核资格 🔮  | 正信情况审核完毕,请您继续完成保密申请。                 |           |                                                                  |
| 保函信息 导入第三 | 方平台申请                                |           |                                                                  |
| 请选择       | ○ 纸质保函 ◎ 电子保函                        | * 业务模式    | ○ 五南批模式 ▼                                                        |
| * 受益人名称   | hNU4IBVoqgM7EXFcZGyFIYIuvdT21fEibnne | ★ 保密类型    | 投标保留                                                             |
| ★ 保函金额    | 110,000.00                           | ★ 保函属性    | 独立保護                                                             |
| 招标/合同日期   | 请选择招标/合同日期                           | * 被担保人名称  | 中国国家铁路集团有限公司                                                     |
| * 保证事项    | 其他(具体项目名称)                           | * 标书/合同编号 | Go13vMoo79p4IJzGLvjcDrg9NMIYVhJcM6K                              |
|           | jnZwrj5HbPFBf/mrJIEN/CcKl28afdR4     | * 担保失效日期  | 请选择担保失效日期 📋                                                      |
|           |                                      |           | 小招提醒: 保强失效日期审关您的投标资格,请务必谨慎<br>填写,请按照招标文件和相关制度要求,选择有效的担保<br>失效日期。 |
|           |                                      | 到期是否自动注销  | <ul> <li>● 是 ○ 否</li> </ul>                                      |

【图例十九】确认保函信息

1、由于投标保密性要求,"受益人名称"、"保证事项"均为代码信息(不可修改);

2、"招标/合同日期"非必填项,可不填;

3、"业务模式"选择默认模式;

4、"担保失效日期"可参照招标文件"投标有效期"计算。 例:开标日为一个具体日期,投标有效期会写"自开标之日起90 天或者是180天,担保失效日期据此推算为:开标日+90天/180 天;

5、"到期是否自动注销"默认为"是",无需修改。

| 手续费信息  |                                                                                          |                                  |                     |
|--------|------------------------------------------------------------------------------------------|----------------------------------|---------------------|
| * 扣费账号 | 请选择 ▼                                                                                    | * 手续费费率                          | 0.2344              |
| 1      | 小招提醒:如您需在"手袋要要奉"栏自行造写手续要<br>率,请在"保密文本"栏选择"自行上传保密文本",请<br>务必先与春户经理确认要率后再填写,否则可能会被退单<br>哦。 | • 手续费类型                          | 次性 <b>v</b>         |
| 申请信息   |                                                                                          |                                  |                     |
| 主合同编号  | HT20200106-0001                                                                          | <ul> <li>2 * 担保合作协议编号</li> </ul> |                     |
| *背景资料  | 後 添加附件     支持扩展     名: .rar.zip .doc .docx .pdf .jpg,     单个限制500MB以内                    | 反担保人名称                           | 请输入反担保人名称           |
|        |                                                                                          | * 业务参考号                          | 20201104090658645   |
|        |                                                                                          | 统一社会信用代码/<br>组织机构代码证             | 33369911-2          |
|        |                                                                                          | 交易中心                             | NXYC1 宁夏自治区公共资源交易中心 |

【图例二十】填写扣费账号等相关信息

1、"扣费账号"点击后下拉进行选择;

2、点击"添加附件",上传营业执照、公司章程、法人身份 证扫描件;

3. 担保合作协议编号将为系统默认带出,无需更改。

| ★ 保证金账号 | 请选择保证金账号 | • | 保证金管理 |        | 备注 | 请输入酱注 |  |
|---------|----------|---|-------|--------|----|-------|--|
| *保证金金额  | 1,111.20 |   |       | ② 壹仟壹佰 |    |       |  |
|         |          |   |       |        |    |       |  |

【图例二十一】选择保证金账号后,点击"经办"

 1、如果申请人的基本户设立在招行,则需将保证金从基本 户划入保证金户;

2.如果申请人的基本户设立在其他银行,则先把保证金从他 行基本户转入招行一般户,再由招行一般户划入保证金户;(可 联系招商银行客户经理协助操作)

|                | 保函申请书                 |                              |      |
|----------------|-----------------------|------------------------------|------|
|                | 招商银行开立保函申请书           |                              |      |
|                |                       | 编号:                          |      |
|                |                       | 申请日期: 2020年 11月 4日           |      |
| 致: 招商银行股份有限公司  |                       |                              |      |
| 一、根据           |                       |                              | 查余額  |
| 我司与贵行签订的《担保合作协 | 议》(编号:保函协议编号veryGood) |                              |      |
| 我司向贵行申请开立保函的要素 | 如下:                   |                              |      |
| ŧ              | 间清人姓名                 |                              |      |
|                | 亚社 1 44 67            | hNU4IBVoqgM7EXFcZGyFIYIuvdT2 |      |
|                |                       | 1fEibnne/J+h58NXoDzv0tMGzA== |      |
|                | 被担保人名称                | 中国国家铁路集团有限公司                 |      |
|                | 保函类型                  | 投标保函                         | 6    |
|                | 保函属性                  | ✓ 独立保函                       | ~予必请 |
| 由语但承情况         | 保承币种及全麵 (大写)          | 人民币・壹拾壹万元整                   | 女的担  |

【图例二十二】可以据此检查前面录入的内容。确认无误后再次点击"经办"

### (2) 审批步骤

申请人使用网银复核 KEY 登录, 在导航栏处选择"国内保函—审批"

处理结果♦ 操作 保函渠道 🕴 标书/合同编号 🕴 受益人 🛊 申请流水号 💧 保函币种 ▲ 保函金額 ▲ 经办日期 -申请状态≜ 第三方平台 ISO999999... \*\*\*\*\*\* 人民币 100,000..... 2020-04-13 ● 等待审批 0030741142 【图例二十三】点击"同意"进行审批

#### 第 13 页 共 23 页

| 采函信息    |                             |                 |                   |
|---------|-----------------------------|-----------------|-------------------|
| 呆函编号    | 755DB200000831              | 保盛渠道            | 第三方平台             |
| 申请类型    | 保硒闪电开                       | 保函模式            | 电子保函              |
| 呆函类型    | 投标保函                        | 保函属性            | 独立保函              |
| 申请人名称   | 测试用投标单位B                    | 担保分行            | 深圳分行              |
| 受益人名称   | *****                       | 被担保人名称          | 测试用投标单位B          |
| 呆晒金额    | 100,000.00                  | 担保失效日期          | 2021-04-13 到期自动注销 |
| 容标/合同日期 | 2020-04-13                  |                 |                   |
| 示书/合同编号 | ISO9999999888               |                 |                   |
| 泉证事项    | *****                       | 保函文本            |                   |
| 交易中心    | HN001 长沙                    |                 |                   |
|         | · <b>展开</b> 查看 "申请信息、"抵/威押物 | 著名称及权属价值"和"手续费信 | 息"内容              |

【图例二十四】点击"同意"即可完成保函开立

| 🌛 广西壮族自治区数广                 | 3子保密系统                               |                                            |                                                     |
|-----------------------------|--------------------------------------|--------------------------------------------|-----------------------------------------------------|
| ्र<br>Entral                | ·靖号:<br>0                            | 下第时间: 但2<br>2021-06-07 00:16:22 应付á        | F機器: ¥<br>開設計: ¥<br>辺辺上ー少                           |
| 您选择的银行保险业务;<br>重要说明:项目标段开始。 | 光许在开板前自主申请主持,银行得退还已<br>后,支持在线申请保费发展! | 存入保证金,不過还手續费,清谨慎操作!                        |                                                     |
| 申请进度                        |                                      |                                            |                                                     |
| 19<br>2021-06               | 1 2<br>57单                           | 3<br>余 付款点255<br>218.38 2021-06-07 09:34/2 | (4)<br>度展开立<br>13 2021-06-07 09:40:53               |
| 申请信息                        |                                      |                                            |                                                     |
| 标段状态                        | *开标                                  | 項目类型                                       | 建设工程                                                |
| 0项目标段编号                     |                                      | 保证金金额                                      |                                                     |
| 投标有效集                       |                                      | 保路编号:                                      |                                                     |
| 申请人                         |                                      | 手机号码:                                      | 177****4887                                         |
| Ret                         | : 银行编码                               | Hereine:                                   | <b>松白 私 右 私 行</b><br>CRINING MERCENING ALAM<br>近確限行 |

【图例二十五】开立成功后,可在保函开立页面点击"下载保 函"下载加密保函

### 四、下载保函

在开标前/后,用户可在【保证金缴纳】,根据对应的标段信 息点击【查看】。

|            | Brereese   | I DE 16 DE 16 DE 16 DE 16 |                  |
|------------|------------|---------------------------|------------------|
| 项目管理       |            | 🔲 已完成 🛑 进行中 📰 未完成         | <b>高开标还有</b> 0天  |
| in mining  | ) ISIGMINE | 2 建杨石酚酸                   | 109/119-19115:00 |
| ✓ 招标文件模型   | 1 上传投标文件   | 「結束通知も意要                  |                  |
|            |            |                           | E 15.2.2015      |
| ! 答疑澄清文件领取 | ! 评标邀请回复   |                           |                  |
| ! 控制价文件领取  | ! 保证金缴纳    |                           |                  |
|            |            |                           |                  |
| ! 招标调单领取   |            |                           | 四日 日初            |

【图例二十六】点击"保证金缴纳",重复图例六——图例九的 操作进入数广电子保函系统订单详情页

| 友 广西壮族自治区数个                                        | 电子保密系统                                              |                                     |                                    |
|----------------------------------------------------|-----------------------------------------------------|-------------------------------------|------------------------------------|
| <b>ा</b><br>सम्बद्ध                                | ■編号: 下第151                                          | 0: 保溫手续費:¥<br>+07 09:16:22 应付金额总计:¥ | 下載9時<br>申請1月<br>返回上一步              |
| <ul> <li>您透理的银行保险业务</li> <li>重要找明:项目标段开</li> </ul> | 3分许在开锁前用主申请主朝,银行精退还已存入保证金,7<br>5后,支持在线申请保藏发票:       | 788还手续费,清楚读集作:                      |                                    |
| 申请进度                                               |                                                     |                                     |                                    |
| 222.00<br>申請信息                                     | 1 2<br>257章 德島斯院<br>07 06 16 22 2021 66 07 09 18 38 | 3<br>付款成功<br>2021-06-07 09:34:43    | <b>保周开立</b><br>2021-06-07 09:40:53 |
| 1592113                                            | 2 未开版                                               | 项目举型: <b>建设工程</b>                   |                                    |
| <ul> <li>项目标段编</li> </ul>                          |                                                     | Gires                               |                                    |
| 投标有效的                                              |                                                     | 保路编号:                               |                                    |
| 申请                                                 |                                                     | 手机号码: 177****4887                   |                                    |
| 6825                                               | 1. 银行编画                                             | 出部机构: 200 招                         | <b>商銀行</b><br>NHERE/TRANS          |

# 【图例二十七】开标前,进入订单详情页,点击"下载保函" 下载加密保函

| 🌆 广西社族自治区政广电                                                                                                    | 子保鱼系统                                                                                                    |                            |                               |
|----------------------------------------------------------------------------------------------------|----------------------------------------------------------------------------------------------------|----------------------------|-------------------------------|
| Contraction of the second second seco | 島号: 下級25点<br>● 2021-06                                                                                                    | ): 保護<br>07 09:16:22 应行金   | 序体数:¥<br>和估计:¥<br>这页上一步       |
| 申请进度                                                                                                    |                                                                                                    |                            |                               |
|                                                                                                    | 2                                                                                                    | 3                          | 4                             |
| 提文<br>2021-06-0                                                                                                    | 订单 信息审核<br>7 09:16:22 2021-06-07 09:18:38                                                                                                    | 付款成功<br>2021-06-07 09:34:4 | 保西开立<br>3 2021-06-07 09:40:53 |
| 申请信息                                                                                                    |                                                                                                    |                            |                               |
| 标误状态                                                                                                    | BHI                                                                                                    | 项目类型                       | 建设工程                          |
| 項目标段                                                                                                    | And the other designs of the local distribution of the local distribution of the local distribut | ●項目标設備号:                   |                               |
| 保证金金额                                                                                                    | 100                                                                                                    | 投标有效期                      | 1000 (III)                    |
| 保治病号                                                                                                    |                                                                                                    | 申请人:                       |                               |
| 手机号码                                                                                                    | 177****4867                                                                                                    | 保密受益人:                     |                               |
| 保護状態                                                                                                    | 使行保商                                                                                                    | 出版机构                       | <b>松</b> 招商銀行                 |
|                                                                                                    |                                                                                                    |                            |                               |

# 【图例二十八】开标后,进入订单详情页,点击"下载保函" 下载解密保函

# 注销操作流程

### 一、注销规则

申请人只允许在开标前自主申请注销已开立的电子保函,银行退还已存入保证金,不退还手续费。

#### 二、申请注销

|               | 8747966  |                         |              |
|---------------|----------|-------------------------|--------------|
| 项目管理          |          | 🔲 EX08 📕 1817-4 🔲 450-8 | 高开版还有0天      |
| NAME OF COLOR | isterios | 2645812                 | 北海开标二室 16:00 |
|               |          |                         |              |
| ✓ 招标文件领取      | 1 上传投标文件 | 1 結果递知书查費               |              |
|               |          |                         | E 152808     |
| ! 答被澄清文件领取    | ! 评标邀请回复 |                         |              |
|               |          |                         |              |
| 1 控制价文件领取     | 1 保证金缴纳  |                         |              |
|               |          |                         |              |
| 1 双标语单语数      |          |                         |              |
|               |          |                         | 10.62        |

【图例二十九】点击"保证金缴纳",重复图例六——图例九的 操作

| 友 广西壮族自治区数广电                | 子保幽系统                        |                            |                              |                           |                  |                           |                       |  |
|-----------------------------|------------------------------|----------------------------|------------------------------|---------------------------|------------------|---------------------------|-----------------------|--|
| <b>マ</b><br>日完成             | 编号:                          | ø                          | 下舉时间:<br>2021-06-07 09:16:22 | 信楽<br>应付金                 | 手续震; ¥<br>额参计; ¥ |                           | 下载穿椅<br>申读注明<br>返回上一步 |  |
| 您遭望的银行保藏业务员     重要说明:项目标段开制 | 允许在开板前員主申请注明<br>后,支持在线申请保费发展 | 1. 银行博遇还已存入<br>            | 保证金,不退还手续震                   | 清谨慎操作:                    |                  |                           |                       |  |
| 申请进度                        |                              |                            |                              |                           |                  |                           |                       |  |
|                             | 1                            | 2                          |                              |                           |                  | 4                         |                       |  |
| 提5<br>2021-06-1             | 订单<br>7 09:16:22             | 信息审核<br>2021-06-07 09:18:3 | 38 20                        | 付款成功<br>11-06-07 09:34:43 | 3                | 保盛开立<br>2021-06-07 09:40: | 53                    |  |
| 申请信息                        |                              |                            |                              |                           |                  |                           |                       |  |
| 标段状态                        | 未开标                          |                            |                              | 项日类型                      | 建设工程             |                           |                       |  |
| ●项目标段编号                     |                              | 0                          |                              | 保证金金额                     |                  |                           |                       |  |
| 投标构成期                       |                              |                            |                              | 保西编号:                     |                  |                           |                       |  |
| 田请人                         |                              |                            |                              | 手机号码                      | 177****4887      |                           |                       |  |

【图例三十】点击"注销申请"

#### 第 17 页 共 23 页

### 三、提交审核

| 🌛 广西壮族自治区数广电       | 子保國系統                                      |                    |                                  |   |
|--------------------|--------------------------------------------|--------------------|----------------------------------|---|
| <b>建</b> 俱<br>注销完成 | 発号: 申请例5<br>日 2021-06                      | ⊎:<br>⊱07 10:31:12 | · 送用上一                           | b |
| 注销进度               |                                            |                    |                                  |   |
|                    | 1<br>提交注明申请<br>2021-08-07 10-31:12         |                    | 2<br>注明成功<br>2021-06-07 10-31:12 |   |
| 注销信息               |                                            |                    |                                  |   |
|                    | 銀行账号:       研究行名称:     1       注卵透曲:     1 |                    |                                  |   |
| 申请信息               |                                            |                    |                                  |   |
| 保涵编号               |                                            | 项目标段编号:            |                                  |   |
| 标段状态               | 未开标                                        | 保護法理               | 银行保藏                             |   |
| 申请人:               |                                            | 手机号码:              | 177****4887                      |   |
| 保证金金额              |                                            | 保盛手续费:             | T                                |   |
| 出發机构。              | Man a f f                                  |                    |                                  |   |
|                    |                                            |                    |                                  |   |

【图例三十一】提交注销申请后,银行会进行退还保证金,退还完成后显示注销成功

### 四、重新申请

当投标人自主申请注销后,若需重新选择保函方式缴纳保证金,可在数广电子保函系统中重新申请。

|      |             |                                              | 申请保函                                 | 订单管理                                 | 用户中心                                                                        |
|------|-------------|----------------------------------------------|--------------------------------------|--------------------------------------|-----------------------------------------------------------------------------|
| 6)   |             |                                              |                                      | 重新印                                  | 请                                                                           |
| 出函机构 | 保证金金额 (元)   | 订单状态                                         | 操作                                   |                                      |                                                                             |
|      |             |                                              |                                      | 注销状态                                 | : 注销完成                                                                      |
| 1000 | ¥           | 已取消                                          | 【查報                                  | -                                    |                                                                             |
|      | >>><br>出函机构 | <ul> <li>出码机构 保证金金額(元)</li> <li>¥</li> </ul> | >>>>>>>>>>>>>>>>>>>>>>>>>>>>>>>>>>>> | 田崎候名<br>2)<br>出码机构 保证金金额 (元) 订单状态 操作 | 田論保函 17世世祖<br>二<br>二<br>二<br>二<br>二<br>二<br>二<br>二<br>二<br>二<br>二<br>二<br>二 |

【图例三十二】"保函概况页面"

重复图例五——图例九的操作进入数广电子保函系统,在 保函概况页面【图例三十二】点击右上角"重新申请"后,再 按照图例十——图例二十五进行重新购买。

### 发票申请流程

#### 一、自助申请柜网通功能

(1) 管理员登录企业网银点击"自助申请-经办"选择"柜网通":

(2) 点击"柜网通"右边的"申请"并勾选需要开通功能的账号;

(3)首次开通功能可点击左下角"设置标准模式"选择该 业务的经办人与审批人(建议将两位管理员设为经办和审批), 选择完毕后点击"确定";

(4)请点击左上角"经办",经办完成后请另一管理员重新登录网银点击"自助申请-审批",点击"同意"即可完成申请。

(5)管理员通过"系统管理-业务管理"设置模式。(已设标准模式请跳过此步骤)。

[温馨提示]

①自助申请未找到"柜网通"选项说明企业未开通"自助申请"功能,需前往开户行申请;

②办理增值税票申请、凭证申购可设置无审批,其他需分 别由两名系统管理员担任经办人与审批人。

#### 二、增加"柜网通"业务模式

(1)管理员点击"系统管理-业务管理"选中"柜网通"并点击"增加模式";

(2) 模式名称可输入"柜网通"并勾选"没有经办限制" 点击确定;

(3)点击"经办"右下方的"增加经办人",选择一名用 户作为经办用户;

(4) 点击"终极审批"右下方"增加审批人",选择另一 名用户作为审批用户;

(5) 指定经办人与审批人后点击"发送";

(6)另一个管理员点击"系统管理-业务管理",点击"柜 网通"底下的"等待您审批",点击右下角"审批模式"同意即 可。

#### [温馨提示]

①如需申请一般用户数字证书、数字证书维护、代发协议 信息维护、客户信息维护(如更新支付联系人身份证有效期), 需分别由两名系统管理员担任经办人与审批人;

②"柜网通"单人经办模式仅能操作增值税票申请、凭证 申购。

#### 三、使用"柜网通"功能申请增值税电子普通发票

(1) 柜网通业务经办人登录网银点击"柜网通-增值税票申请-经办";

(2)下拉选择业务模式和账号(如未登记纳税信息,选择账号后在账号下方会提示"贵公司尚未登记纳税人识别号"内容);

(3) 已登记有纳税人信息:

①默认选择"增值税专用发票",不能同时勾选专票或普票;

②需要将专票交易开普票(电子发票),需勾选"需要专票 交易开普票";

(同一笔交易流水不能重复申请开票,如申请将专票交易开 电子普票,已开交易不能再申请开立专票)

③核对单位名称和纳税人识别号并填写信息和备注,发票 会发送到填写的电子邮箱。

(4) 未登记有纳税人信息:

①只能选择增值税普通发票(电子发票),如需专票请先到
 开户银行办理登记手续后再行申请;

②纳税人识别号(虽非必填项,但建议进行填写)、地址电话、发票票面备注以及邮箱地址(如未填写,申请完毕后可通过已开发票查询邮件重发)为非必填项;

(5) 选择申请打印时间,点击查询出现对应申请日期里符

合开票条件的所有交易流水记录;

(6)可选择"合并开票"或点击流水列表后的"查询明细"对指定的明细进行单笔开票;

(7)核对发票预览界面的填写信息及单位信息是否正确,选择"确认开票"和"取消开票";

(7) 经办成功后,如有审批岗位请审批人通过"柜网通-增值税票申请-审批"选择正确的发票类型和日期,审批同意即 可。

#### [温馨提示]

①申请打印日期可选择范围为 2018 年 1 月至今;

②如在确认开票之前由于网络出现异常或者客户端发生异常无法确认开票时可重新登录客户端点击"柜网通-增值税票申请-综合查询"进行"补确认开票"操作;

③申请的电子普票显示的账号和开户行信息为申请开票时的账号和开户行,并非涉税信息登记的账号和开户行信息;

④如涉税信息登记的是他行信息,并且需要普票上也显示 他行信息,需通过柜台申请纸质普票后由分行运管部手工修 改。